# PFEIFFER

### **BASICS OF HELIUM VACUUM TEST**

1 Detector switched on («I») : wait until "Stand-by" mode.

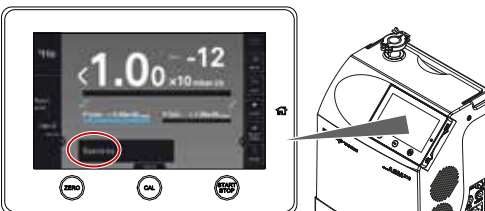

- 2 Press on the VENT key to do an inlet vent.
- 3 Connect the leak detector to the part or installation to be tested.

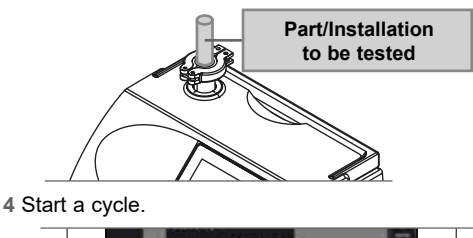

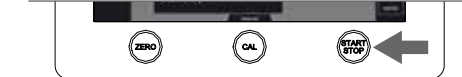

- 5 Wait Helium signal stabilization.
- **6** With a spray probe, spray Helium around the part or installation to be tested: start from the top.

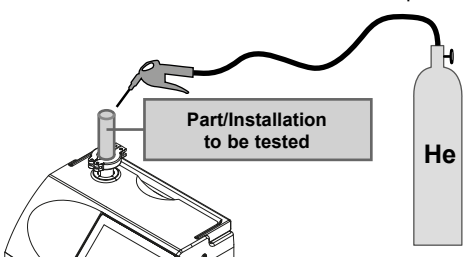

7 Leak value measured and test result (accepted or rejected) according to the reject threshold display.

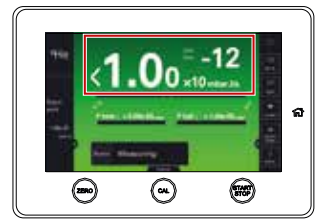

8 Stop the cycle.

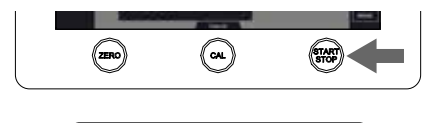

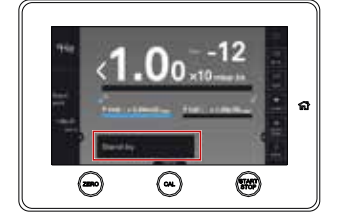

# CALIBRATION

It is advisable to perform an external calibration:

- at least once a day,
- to optimize the accuracy of the measurement,
- if it is uncertain whether the leak detector is working properly,
   for integers uncertain whether the leak detector is
- for intense operation: start calibration at the beginning of each work session (e.g. work in shifts, every 8 hours).

# ACCESSORIES

For accessories and part numbers: see «Accessories» chapter of the leak detector Operating Instructions.

Remote control RC 10 Part number 124193

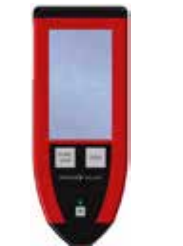

- Inlet filter 20 µm
  Part number 105841
- Standard sniffer probe Part number SNC1E1T1

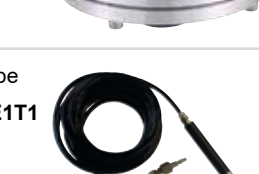

3

- Transport case
  Part number 119594
- Transport cart
  Part number 122570

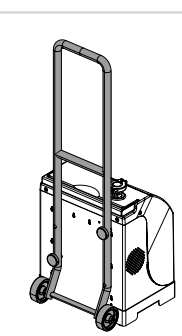

| ΜΔΙ | NTEN | ANCE | INTE |               |
|-----|------|------|------|---------------|
|     |      | ANCE |      | <b>NVAL</b> S |

# FREQUENCY OPERATIONS

- 15 000 H or MVP 020-3DC pump: replacement of 2 years<sup>1)</sup> membranes and check valves. 15 000 H or Replace the ball bearings of the 2 years<sup>1)</sup> AMH 020 pump. Recalibration/exchange of the internal 15 000 H<sup>1)</sup> calibrated leak or calibrated leak used or 2 years<sup>2)</sup> for calibration. 500 000 cycles or 4 years Change the valves. Change AMH 020 pump ball bearings Every if the leak detector has not been used. 2 years 1) running time
- 2) storage

Complete table of the maintenance operations: refer to «Maintenance intervals and responsabilities» chapter of the Maintenance Instructions.

\*Service intervals: The service intervals given are for applications and work rates which conform to the normal operating conditions. If the machine is operating under more difficult conditions they can be shortened.

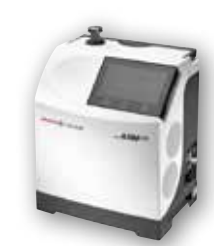

ASM 310 Мемо

For further information, please refer to the Operating instructions supplied with your detector.

# **CONNECTION INTERFACE**

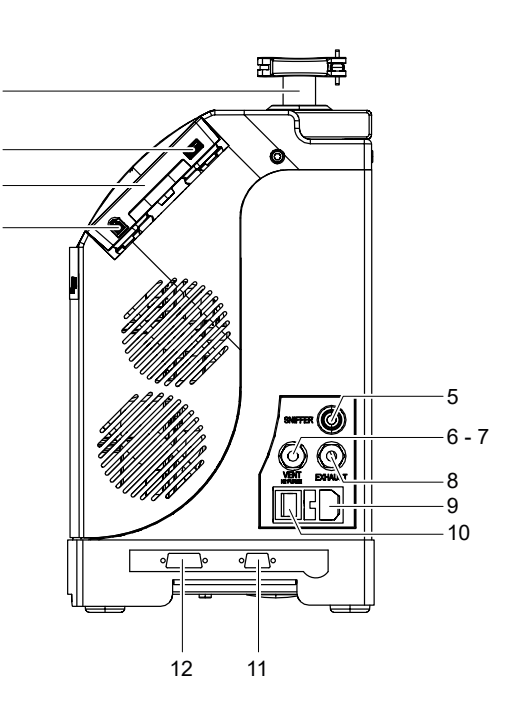

- 1 Detector inlet port (inlet)
- 2 Connector for USB stick <sup>1)</sup>
- 3 Control panel
- 4 RC 10 remote control connector <sup>1)</sup>
- 5 Standard sniffer probe connector (SNIFFER)<sup>1)</sup>
- 6 Purge inlet connector (neutral gas) (VENT/N2 PURGE) <sup>1)</sup>
- 7 Inlet vent connector (do not obstruct) (VENT/N2 PURGE) <sup>1)</sup>
- 8 Exhaust for primary pump with filter (EXHAUST)
- 9 Power supply
- 10 Main switch/Circuit breaker (I/O)
- 11 RS-232 9-pin D-Sub communication interface connector (INPUTS/OUTPUTS) <sup>1)</sup>
- 12 15-pin D-Sub I/O communication interface connector (INPUTS/OUTPUTS) <sup>1)</sup>

1) Accessory (at the user's expense)

#### **CONTROL PANEL**

#### 2 ⊕ Θ 0 5 Δ 3 6 1 Touchscreen 2 Main screen access button 3 START/STOP button. Test Start/Stop CAL button Internal calibration, external calibration or calibration check is launched depending on the setting (see chapter "Calibration type"). 4 **ZERO** button 5

- Autozero
- 6 Detector connection cable connector
- 7 Fixing magnet (x4)

#### **MAIN SCREEN**

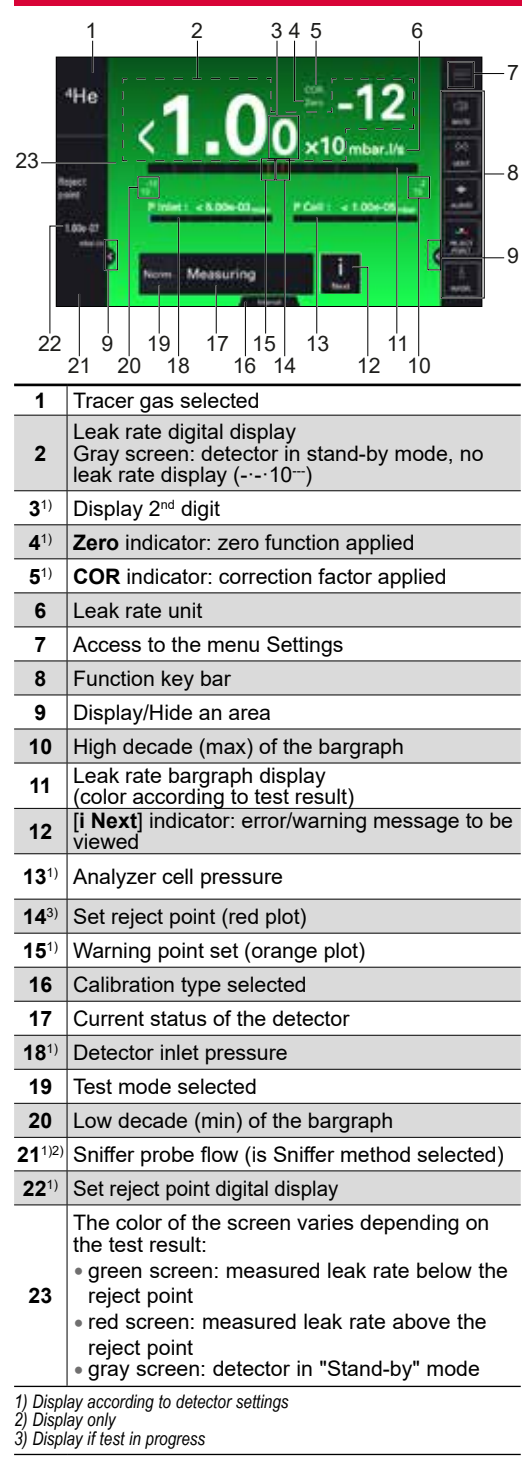

#### NAVIGATION

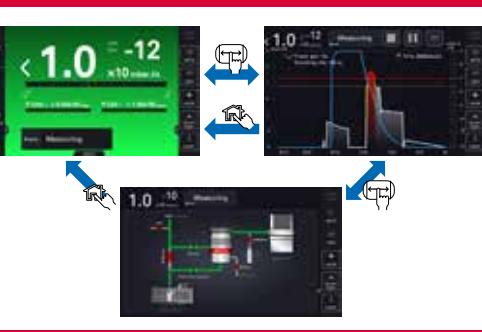

#### **GRAPH SCREEN**

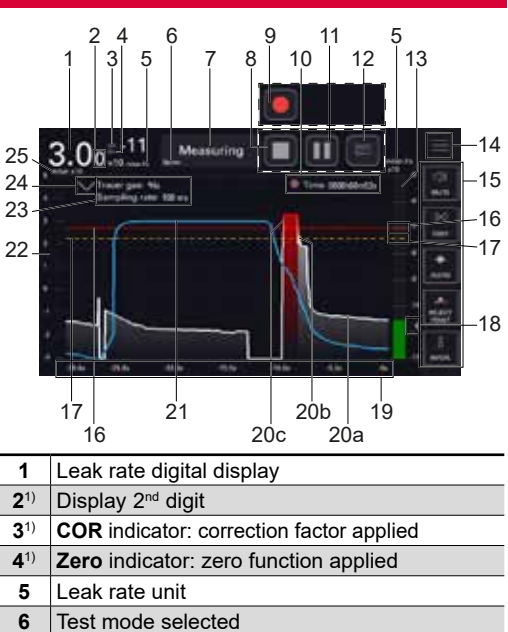

**8**<sup>2)</sup> Stop the recording **9**2) Start recording Total recording time gray dot: no recordings in progress 10<sup>2)</sup> flashing red dot: recording in progress fixed red dot: recording paused 11<sup>2)</sup> Pause/Resume recording 12<sup>2)</sup> Comments access Bargraph display of the leak rate

Current status of the detector

7

- Green bargraph: measured leak rate below the warning point
- Orange bargraph: measured leak rate 13 between the warning point and the reject point Red bargraph: measured leak rate above the reject point
- 14 Access to the menu Settings 15 Function key bar 16 Set reject point (red plot) 17<sup>1)</sup> Warning point set (orange plot) 18 Display/Hide an area 19 Display time Leak rate plot 20a - white plot: measured leak rate below
- the warning point 20b - orange bargraph: measured leak rate between the warning point and the reject 20<sup>3)</sup> point 20c - red plot: measured leak rate above the reject point 21 Detector inlet pressure
- 22 Detector inlet pressure range
- Data on recording 23 Tracer gas selected
- Sampling rate set
- 24 Show/hide data on recording (item 23)
- 25 Detector inlet pressure unit
- 1) Display according to detector settings 2) Display only
- Display only 3) Display if test in progress

## **FUNCTION KEY BAR**

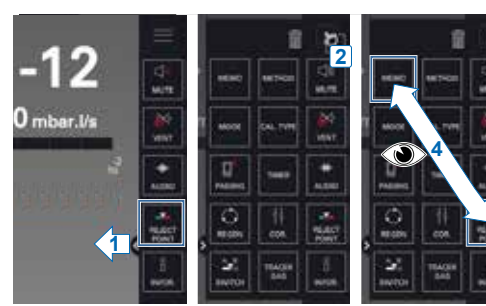

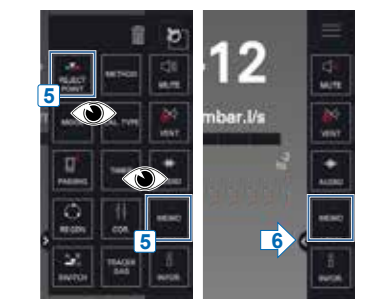

# SETTINGS MENU

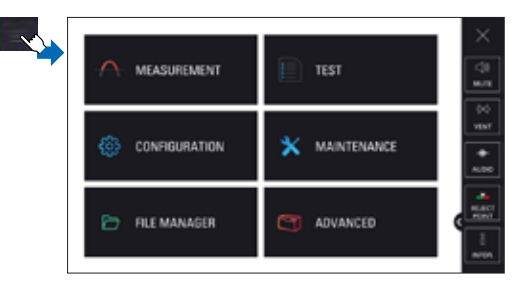

#### [MEASUREMENT] menu

- Tracer gas
- Set points
- Correction factor
- Calibrated leak settings
- Target value

# [TEST] menu

- Method
- Mode
- Probe type
- Cycle end
- Inlet vent
- Memo Function Zero activation
- Regeneration
- Massive mode
- Calibration check
- Calibration mode
- Start-up timer

#### [CONFIGURATION] menu

- Unit Date
- Time
- Language
- Sound volume
- Function keys
- Screen settings Access/Password

Pfeiffer Vacuum GmbH Headquarters T +49 6441 802-0 info@pfeiffer-vacuum.de www.pfeiffer-vacuum.com

#### Internal Pirani Calibration Save LD Parameters

[MAINTENANCE] menu

Last maintenance

Timers before next

Maintenance turbo

#### [FILE MANAGER] menu

#### [ADVANCED] menu

 Input/Output Service

128864CEN 02

History

Information

operations

maintenance

pump and cell Burn-in